## MANUAL PENGGUNA SISTEM eLAPORAN KEWANGAN (MASJID)

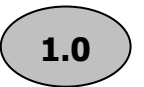

Paparan Hadapan Sistem eLaporan Kewangan (Masjid)

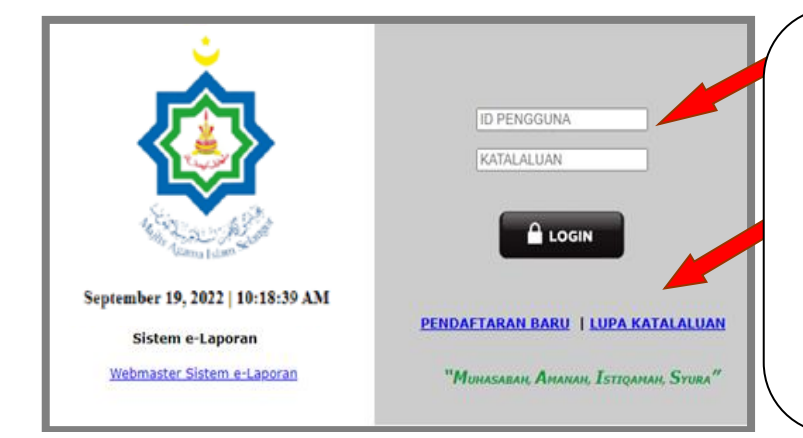

- Paparan skrin di Menu Utama memapaparkan penggunaan ID Pengguna & Katalaluan.
- Turut dipaparkan adalah menu Pendaftaran Baru untuk wakil institusi membuat pendaftaran serta menu Lupa Katalaluan untuk wakil institusi set semula Katalaluan

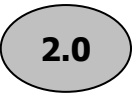

Menu 'Pendaftaran Baru'

|                                                      | ID PENGGUNA<br>KATALALUAN             | * | Wakil institusi perlu membuat<br>Pendaftaran Baru bagi<br>membolehkan wakil institusi log<br>masuk ke sistem ini |
|------------------------------------------------------|---------------------------------------|---|----------------------------------------------------------------------------------------------------|
| September 19, 2022   10:18:39 AM<br>Sistem e-Laporan | PENDAFTARAN BARU I LUPA KATALALUAN    | * | Klik di menu Pendaftaran Baru<br>untuk membuat pendaftaran                                                       |
| Webmaster Sistem e-Laporan                           | "Muhasabah, Amanah, Istiqamah, Syura" |   |                                                                                                    |

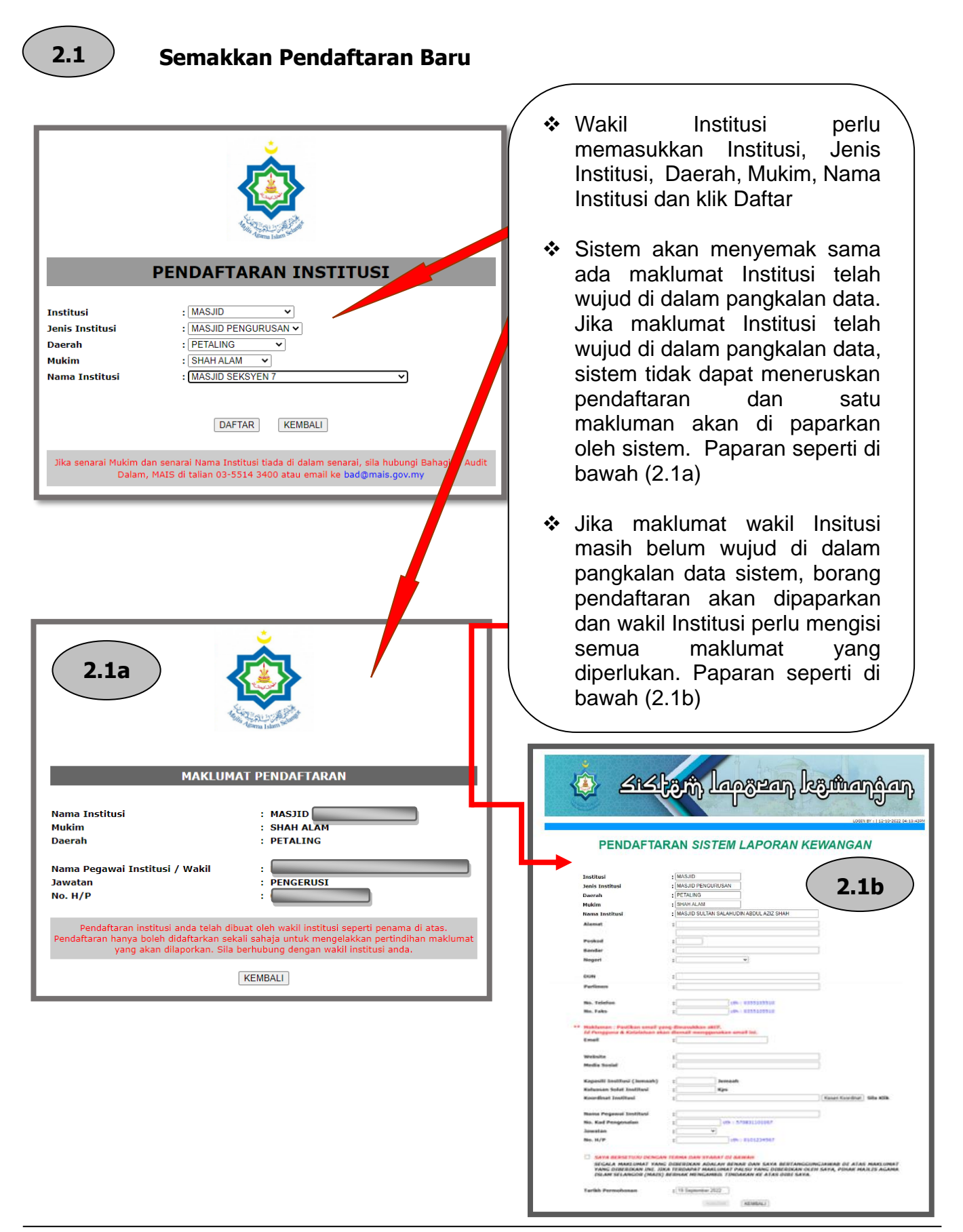

| के रार                                                                                                    | zin lapzen kömanjan                                                                                                    | )<br>(0:43PM |                                                                                                   |                                                                                                    |
|----------------------------------------------------------------------------------------------------|----------------------------------------------------------------------------------------------------|--------------|---------------------------------------------------------------------------------------------------|----------------------------------------------------------------------------------------------------|
| PENDAFTA<br>Institusi<br>Jenis Institusi<br>Deerah<br>Mukim<br>Nama Institusi                                                                   | RAN SISTEM LAPORAN KEWANGAN           MASJID           MASJID PENGURUSAN           PETALNIG           SHAH ALAM           MASJID SULTAN SALAHUDIN ABDUL AZIZ SHAH                                                                                                    |              | *                                                                                                 | Wakil Institusi perlu mengisi<br>segala maklumat yang terdapat<br>pada borang Pendaftaran<br>Sistem Laporan Kewangan   |
| Alamat<br>Poskod<br>Bandar<br>Negeri<br>DUN                                                                                                    | : PERSIARAN MASJID<br>SEKSYEN 14<br>: 40000<br>: SHAH ALAM<br>: SELANGOR DARUL EHSAN ♥<br>: KOTA ANGGERIK                                                                                                    |              |                                                                                                   |                                                                                                    |
| Parlimen<br>No. Telefon<br>No. Faks<br>** Makluman : Pastikan email ya<br>I <i>d Pengguna K Katalahan aka</i><br>Email                          | : SHAH ALAM<br>: 035523006 cth : 0355105510<br>: cth : 0355105510<br>: dimasukkan aktif,<br>demail menggunakan email ini,<br>: imsasa@jus gormy                                                                                                    | (            | <b>*</b>                                                                                          | Wakil Institusi hendaklah                                                                                              |
| Website<br>Media Sosial<br>Kapasiti Institusi (Jemaah)<br>Keluasan Solat Institusi<br>Koordinat Institusi                                       | HTTP //WWW MSSAAS GOV.MY/     HTTPS //MS-MY FACEBOOK COMMASJ/DSSAAS/     Ti000     Jemaah     1571531     Kps     Lattude 3 0008429. Longlude: 101.5187364     Kesan Koordinat Sila KUU                                                                                                    |              | bersetuju dan <i>'mengklik'</i> Terma<br>& Syarat yang terdapat di<br>dalam borang Sistem Laporan |                                                                                                    |
| Nama Pegawai Institusi<br>No. Kad Pengenalan<br>Jawatan<br>No. H/P<br>SEGALA MAKLUMAT YANG<br>YANG DIBERIKAN INI. JIK<br>I SILAM SELANGR (MAIS) | ALI BIN ABU     EGO101103316 ch : 5708311016     BENDAHARI      BENDAHARI      CH : 0101234567  TERMA DAN SYARAT DI BAWAH  DIBERTIKAN NADALAH BENAR DAN SAYA BERTANGGUNGJAWAB DI ATAS MAKLUMAT  A TERDAPAT MAKLUMAT PALSU YANG DIBERTIKAN OLEN SAYA, PIHAK MAJLIS AGAMA  BERHAK MENGARBUL TINDAKAN KE ATAS DOTE SAYA. |              |                                                                                                   | <i>'HANTAR'</i> akan di aktifkan dan<br>wakil Institusi hendaklah<br>menekan butang <i>'HANTAR'</i><br>untuk mendaftar |
| Tarikh Permohonan                                                                                                    | : 19 September 2022<br>HANTAR KEMBALI                                                                                                    |              |                                                                                                   |                                                                                                    |

Makluman 'PERMOHONAN ANDA TELAH DIREKOD' akan dipaparkan seperti di 1.3a.

3.0

Borang Pendaftaran Baru

Id Pengguna & Katalaluan akan diemailkan kepada wakil Institusi *melalui email* yang telah di daftar di dalam borang Pendaftaran Laporan Kewangan

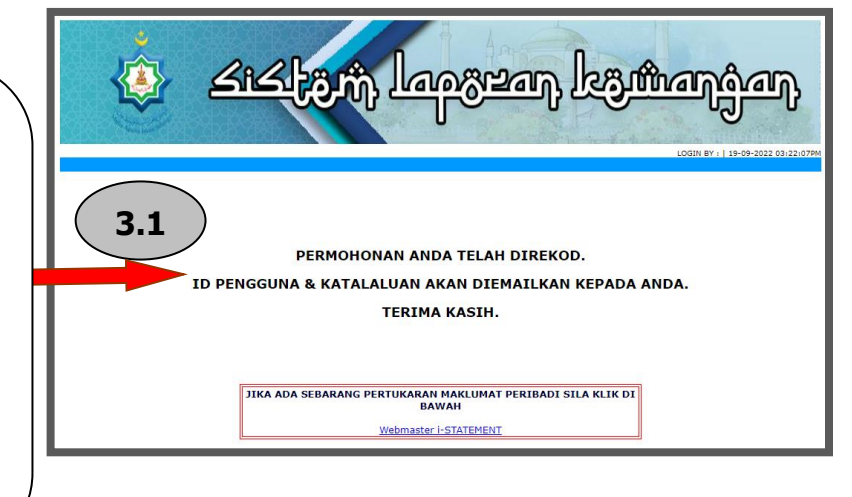

4.0

## Menu 'Lupa Katalaluan'

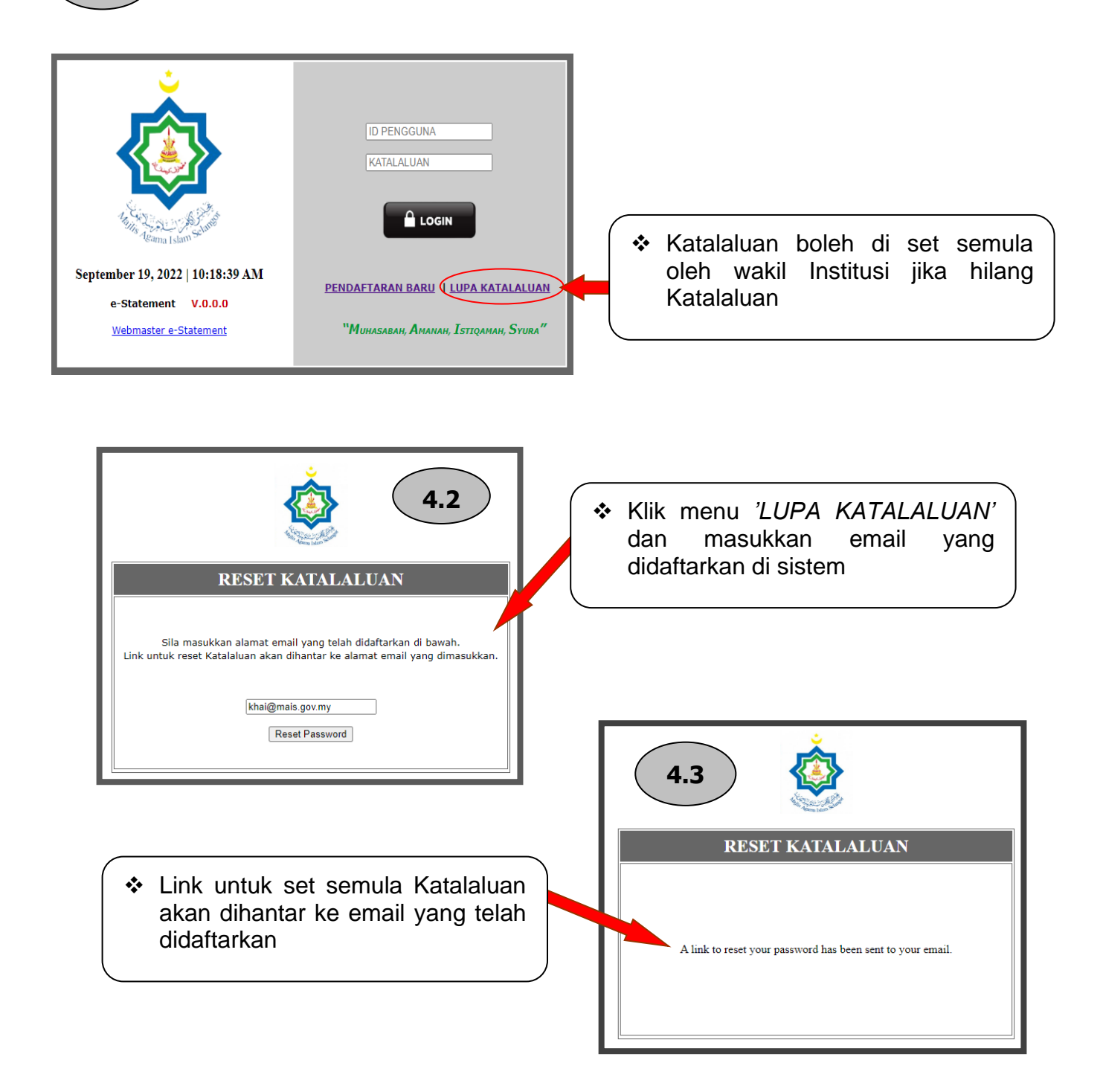

Reset Katalaluan

4.4

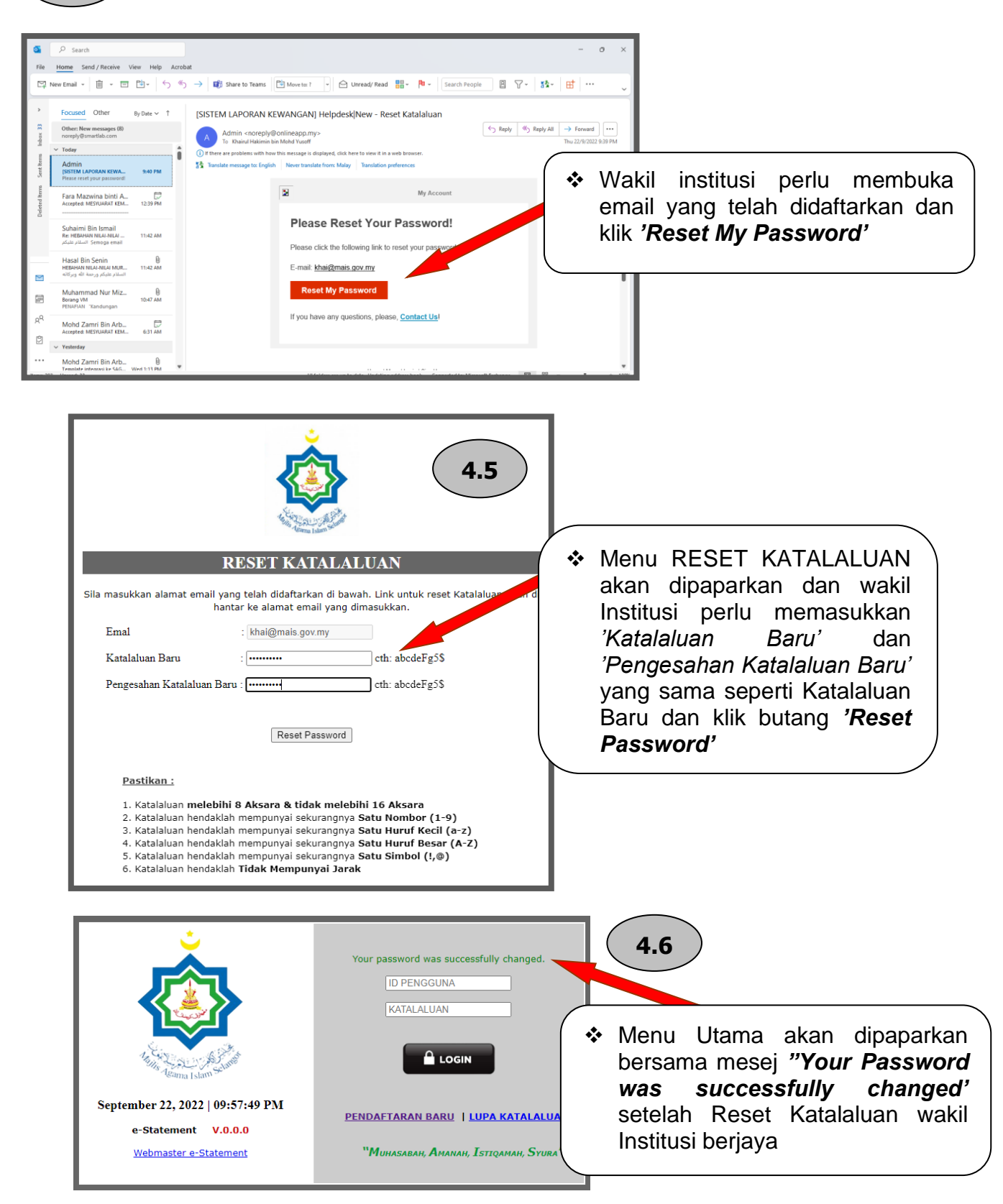

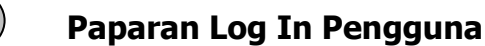

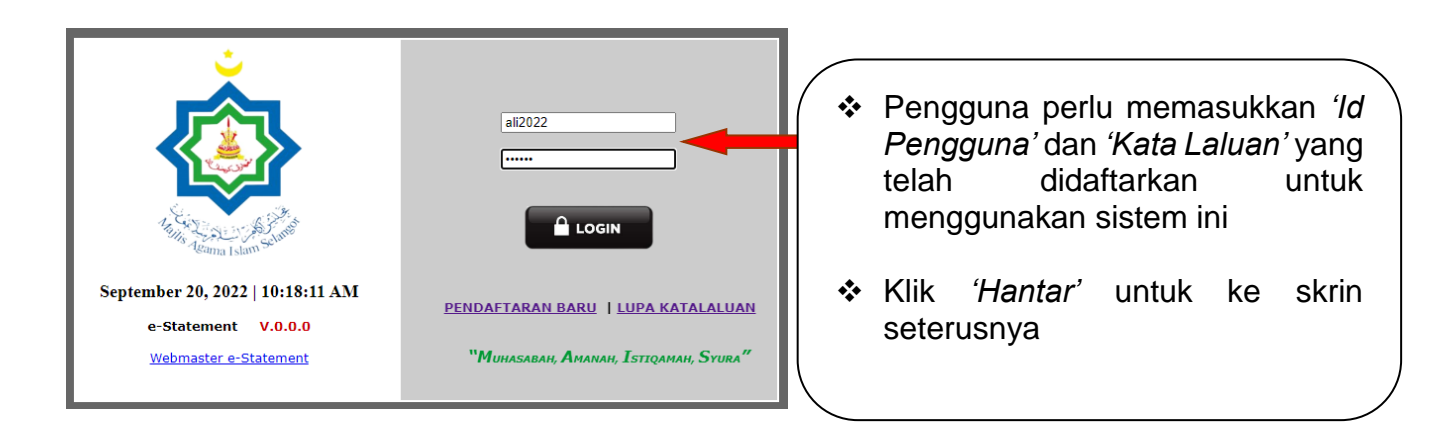

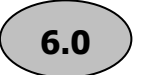

5.0

## Paparan di Menu 'Laman Utama'

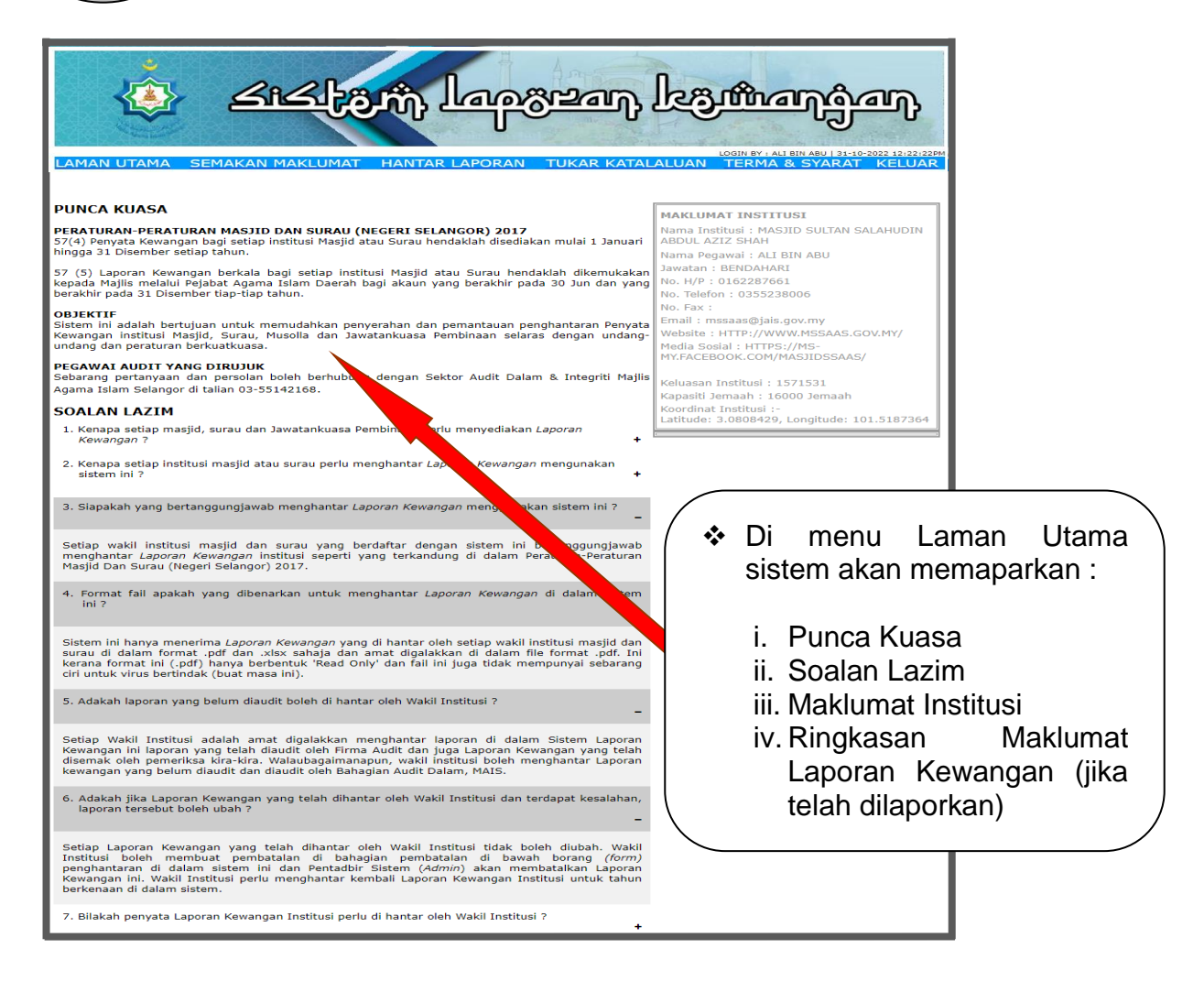

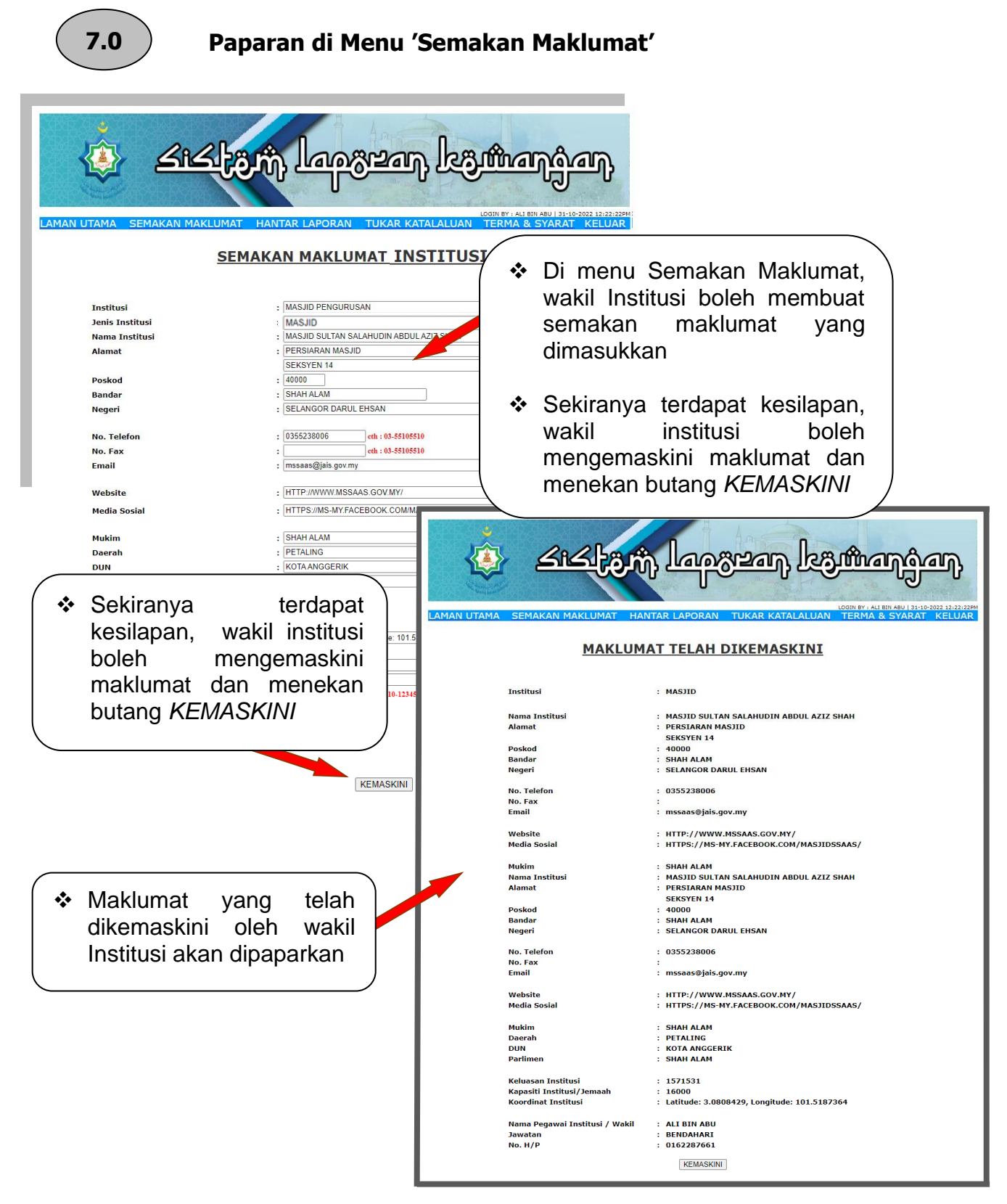

| د. Hantar Dokumen                                                                                                    | പ്രാൻബർബു<br>ക്രാൻബർബു                                                                                                    |
|----------------------------------------------------------------------------------------------------|----------------------------------------------------------------------------------------------------|
| N UTAMA SEMAKAN MAKLUMAT HANTAR LAPORAN TUKAR KATA<br>PADDAMA<br>DENDIMATARAN<br>PENDIMATARAN<br>PENDIMAKAN<br>DENTEMBARAN<br>PENDIMAKAN<br>DENTEMBARAN<br>PENDIMAKAN<br>DENTEMBARAN<br>PENDIMAKAN<br>PENDIMAKAN | <ul> <li>Wakil institusi hendaklah menghanta<br/>laporan kewangan setiap tahun<br/>menu ini dengan memasukkan :         <ol> <li>Tahun laporan</li> <li>Jumlah Kutipan</li> <li>Jumlah Perbelanjaan</li> <li>Jumlah Lebihan</li> <li>Maklumat Baki Bank bertarikh 3<br/>Disember</li> <li>Wakil Melampirkan Laporan Kewanga<br/>Disemak / Laporan Kewanga<br/>Tidak Beraudit</li> </ol> </li> </ul> |
| Laporan Kewangan Beraudit oleh Firma Audit / Audit Dalam MAIS       Choose File         Laporan Kewangan Disemak oleh Pemeriksa Kira-Kira       Choose File         Laporan Kewangan Tidak Beraudit / Tidak Disemak       Choose File         Mama Pegawai / Wakil Institusi       : ALI BIN ABU         Jawatan       : BENDAWAT         No. H/P       : # 87661         Tarikh       : 20 September 2022         SAYA BERSETUJU DENGAN TERMA DAN SYARAT DI BAWAH         SEGALA MARLUMAT DAN LAMPIRAN YANG PARLUMAK DAN SU ANG MARLUMAK DAN SU ANG MARLUMAK DA                                                                                                    | <ul> <li>Wakil institusi perlu bersetuju denga<br/>Terma &amp; Syarat untuk mengaktifka<br/>butang hantar dan menekan butar<br/>hantar untuk menghantar makluma<br/>laporan</li> <li>Kitak Makus Agama Islam<br/>bakan untuk makus Agama Islam<br/>bakan untuk makus Agama Islam</li> </ul>                                                                                                    |

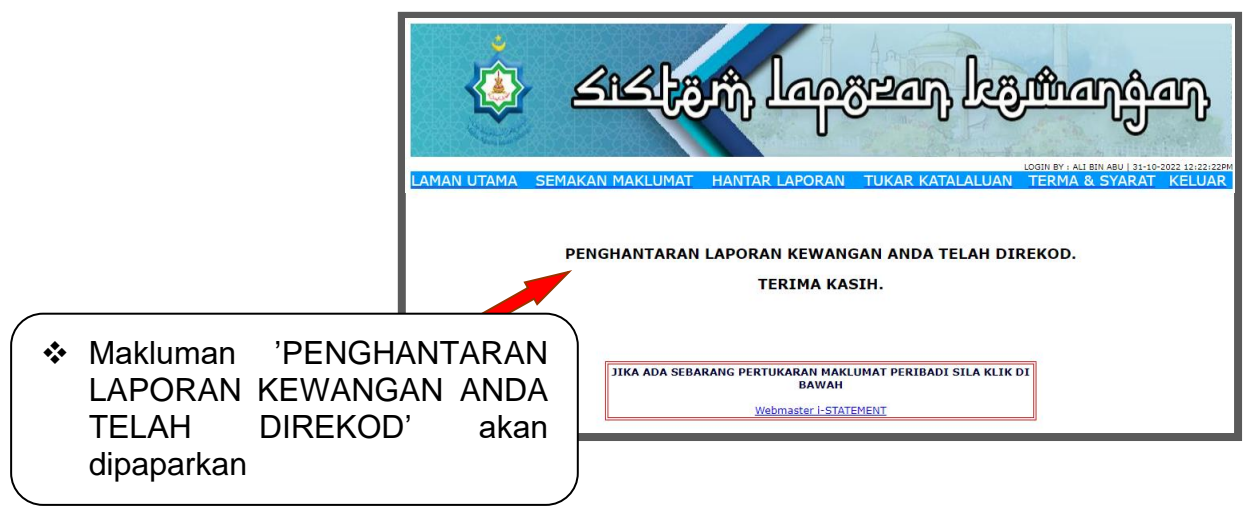

## Paparan di Menu 'Penghantaran Laporan' 8.1 ii. Semak Dokumen Laporan كنكلوش لموعصم لاي شمر المع Wakil institusi boleh PENGHANTARAN LAPORAN menyemak status dokumen laporan yang telah dihantar. SEMAKAN LAPORAN KEWANGAN INSTITUSI Status terkini laporan akan Bil. Nama Institusi Tarikh Tarikh Hantar Mohon Batal Status Penerimaan Maklumat Laporan Tahun Penyata Status Semakan dipaparkan MASJID SULTAN SALAHUDIN ABDUL AZIZ SHAH 22-09-2022 TIADA DISEMAK DIBATALKAN OLEH AUDIT DALAM MAIS TERPERINCI Wakil institusi boleh memohon 2021 21-09-2022 21-09-2022 PERMOHONAN BELUM DISEMAK MASJID SULTAN SALAHUDIN ABDUL pembatalan jika terdapat MASJID SULTAN SALAHUDIN ABDUL 2021 21-09-2022 TIADA DISEMAK DITERIMA BELUM TERPERINCI kesalahan ke atas laporan jika semakan masih status 'BELUM DISEMAK' dengan menekan 'TERPERINCI' كنكلهش الموجعم المعشمية 2 MAKLUMAT PENGHANTARAN LAPORAN MAKLUMAT TERPERINCI INSTITUSI 1 No. Penghantaran Dokumen : i-STATEMENT/MASJID/2022/09/21/028 Tarik Penghantaran Dokumen : 2022-09-21 MAKLUMAT INSTITUSI MAGITO Institusi Jenis Institusi Nama Institusi Daerah Mukim Bandar Email I MASID I MASID PENCURUSAN I MASID SULTAN SALAHUDIN ABDUL AZIZ SHAH I PETALING I SHAH ALAM I MSSBBSØJAIS.gov.my MAKLUMAT PEGAWAI / WAKIL INSTITUSI : ALI BIN ABU : 650101103315 Nama No. Kad pengenalan : BENDAHARI No. Telefon : 0355238006 MAKLUMAT KEWANGAN INSTITUSI Maklumat Penghantaran Kewangan Institusi Tahun : 2021 Jumlah Kutipan : RM 189391.10 Jumlah Perbelanjaan : RM 123531.45 Jumlah Lebihan : RM 65859.65 Maklumat Baki Bank Pada 31 Disember 2021 : RM 52659.80 Laporan Kewangan Beraudit oleh Firma Audit / Audit : <u>PAPAR LAMPIRAN DOKUMEN</u> Dalam MAIS Laporan Kewangan Disemak oleh Pemeriksa Kira-Kira : TIADA LAMPIRAN Laporan Kewangan Tidak Beraudit / Tidak Disemak : TIADA LAMPIRAN \* Maklumat terperinci akan SAYA TELAH BERSETUJU DENGAN TERMA DAN SAYARAT DI BAW PENGAKUAN: SEGALA MAKLUMAT DAN LAMPIRAN YANG DIBERI MAKLUMAT YANG DIBERIKAN INI. JIKA TERDAPAT MAI ISLAM SELANGOR (MAIS) BERINAK MENGAMBIL TINDA dipaparkan dan pembatalan emakan Audit Dalam MAIS laporan boleh dibuat di bahagian Status Semakan Status Laporan Penyata Status Audit Alasan Dibatalkan Cadangan Pembetulan : BELUM DISEMAK bawah borang BELUM DIAUDIT Tarikh Scrahan (Dimuatnaik) : TIADA Pada : TTADA Siljil Bersih (MAIS) : TTADA LAMPIRAN Siljil Audit Berteguran (MAIS) : TTADA LAMPIRAN Penyata Tidak Boleh Disahkan (MAIS) : TTADA LAMPIRAN KEMBALI CETAK >> 2921 MOHON PEMBATALAN Sta \*JIKA TERDAPAT KESALAHAN LAMPIRAN, PIHAK TUAN DIWAJIBK \*SILA ABAIKAN RUANGAN DI BAWAH JIKA TIADA SEBARA rikh HONAN PEMBATALAN : 21 September 2022 PERM Permohonan Batal Laporan Tahun tatus : MOHON PEMBATALAN V ber 2022 Alasan Pe SALAH LAMPIRAN LAPORAN BERAUDIT TAHUN 2021 Tarikh : 21 September 2022 TALAN HANTAR PEM

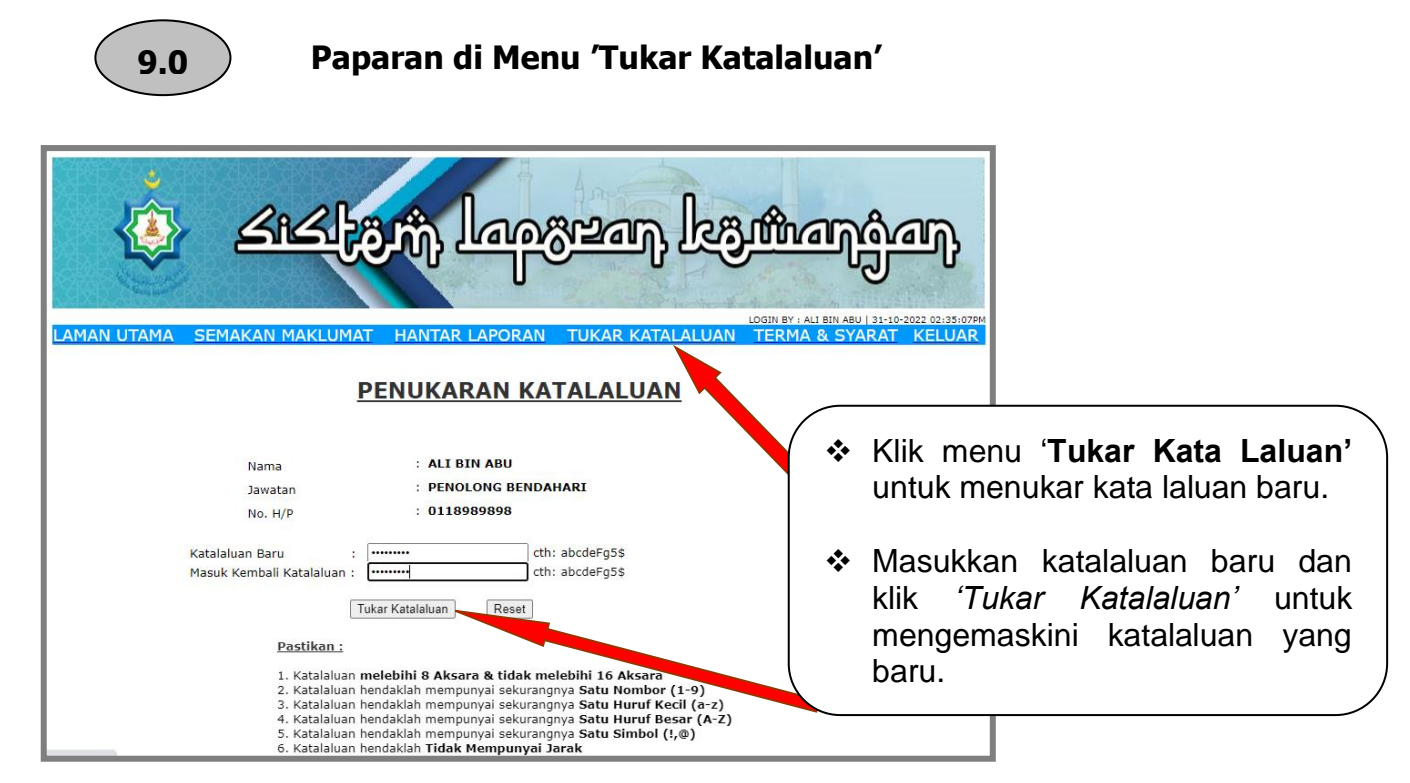

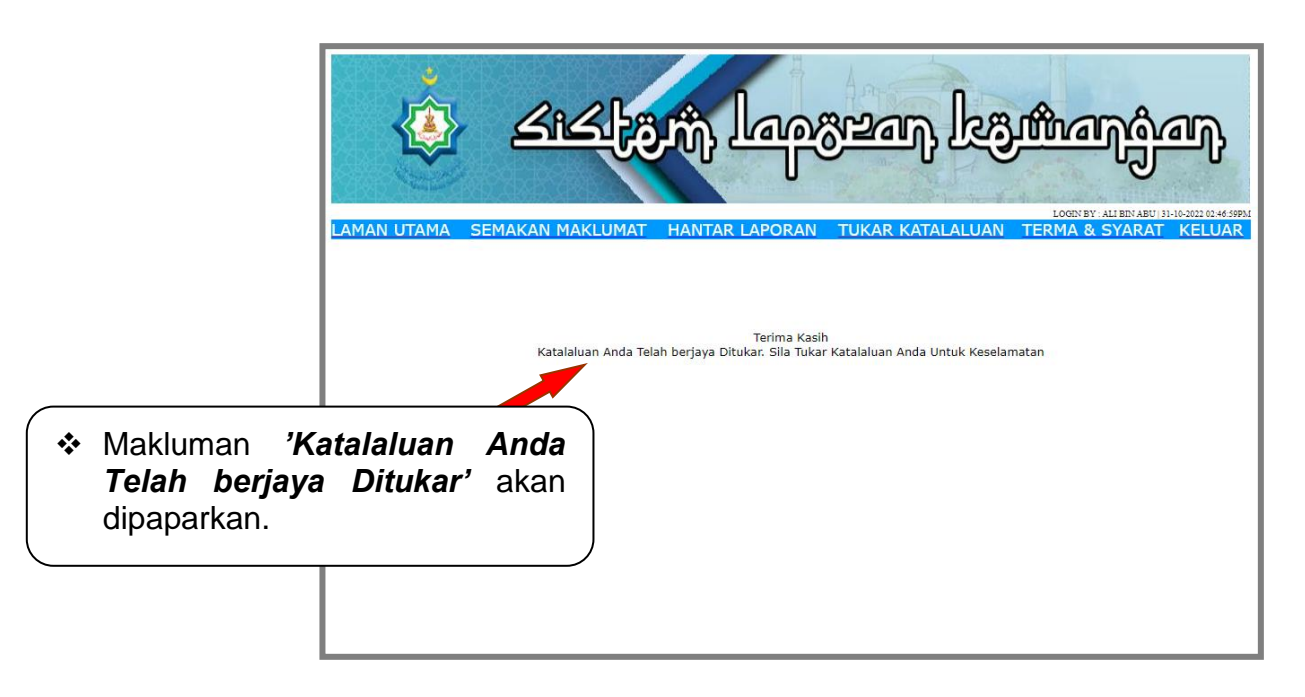

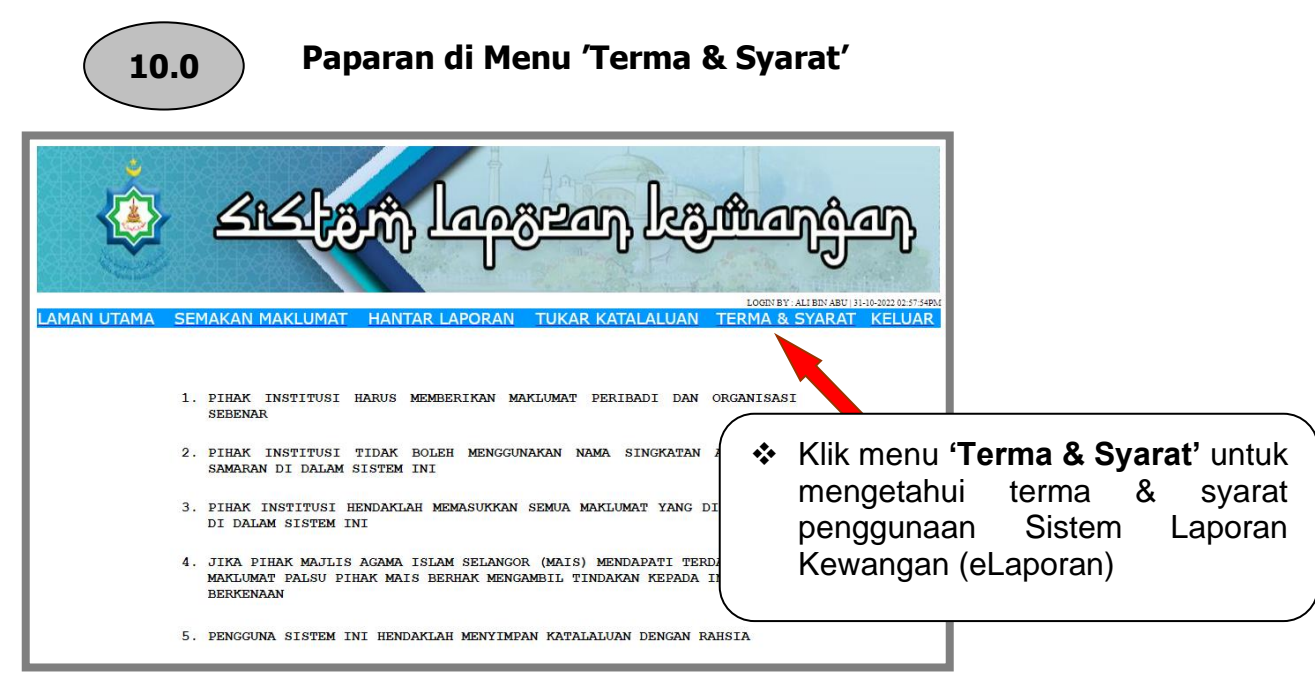

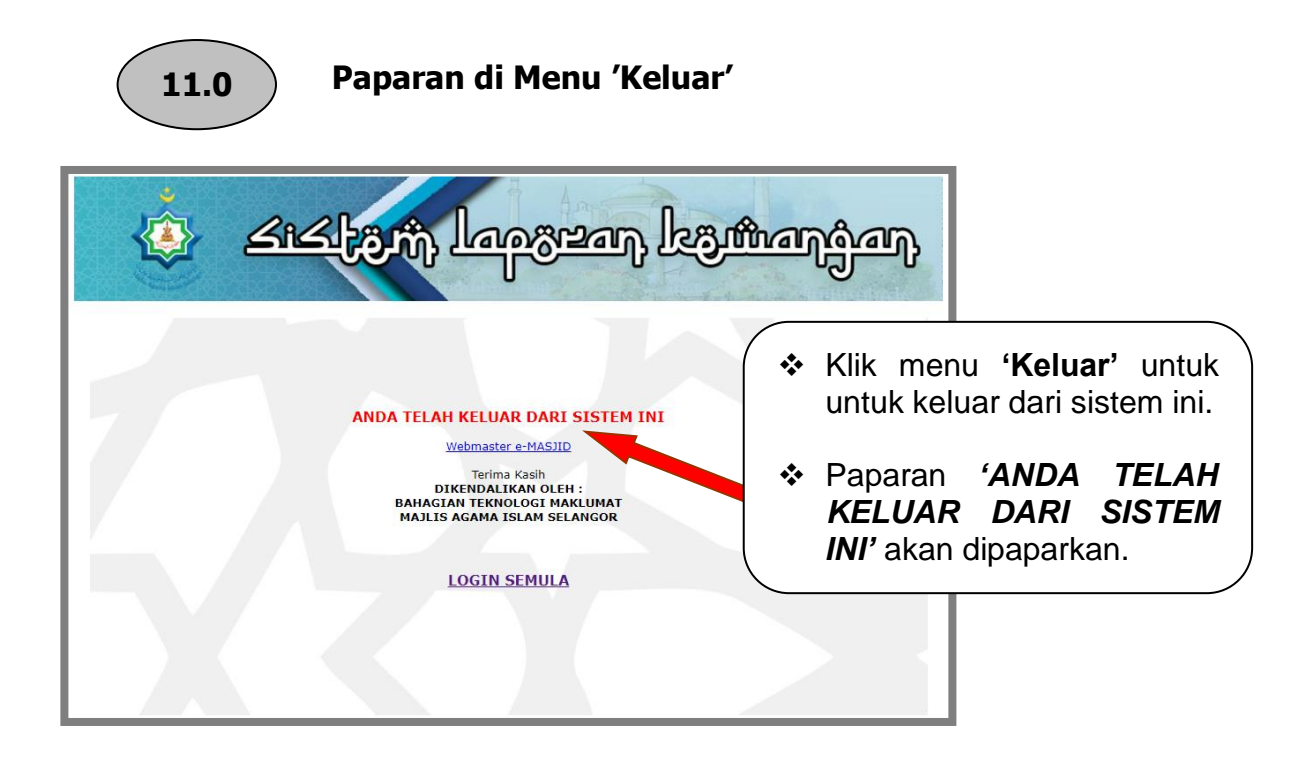